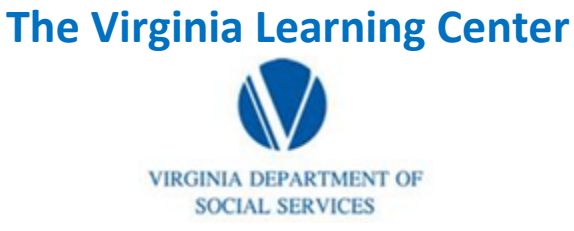

### Illustration of how to:

## **Pull a No-Show Report**

Step 1: Click on My Responsibilities

| VDSS-Virginia Dept of Social Services (765) | My Own Learning | My Responsibilities | 0 | DSS Knowledge Center 1 Site Administration - |
|---------------------------------------------|-----------------|---------------------|---|----------------------------------------------|
|                                             |                 |                     |   |                                              |

Step 2: Click on the area depicted by the red circle

|  | VDSS-Virginia Dept of Social Services (765) | My Own Learning | My Responsibilities |  | 0 |  | DSS Knowledge Center 1 Site Administration + |  |
|--|---------------------------------------------|-----------------|---------------------|--|---|--|----------------------------------------------|--|
|--|---------------------------------------------|-----------------|---------------------|--|---|--|----------------------------------------------|--|

Step 3: Click on System

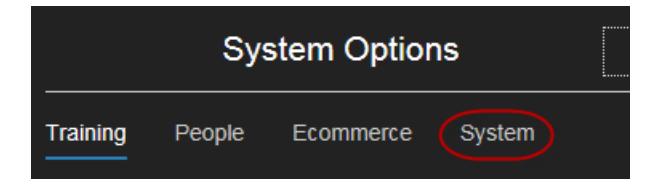

Step 4: Click on Reporting

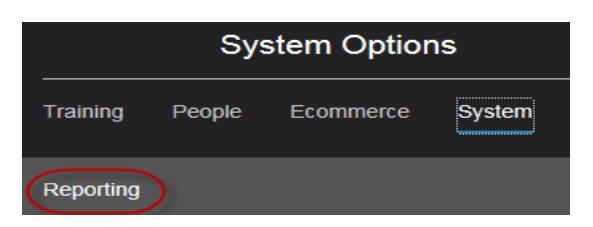

Step 4: Click on Reports Console

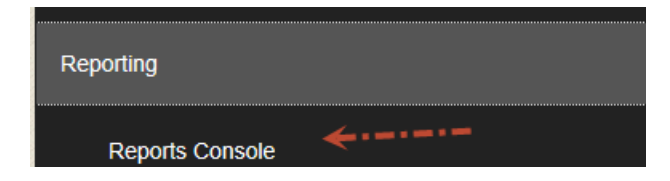

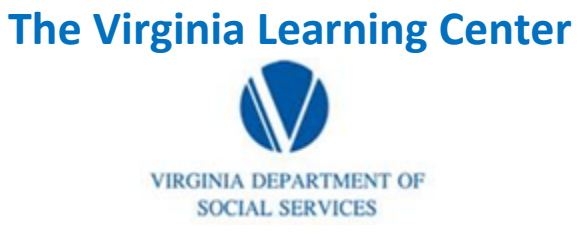

### Illustration of how to:

# **Pull a No-Show Report**

Step 5: Type in progress for the Search Text and then click search

| Reports C<br>Manage and ru                         | onsole                                                    | s. Create, manage                                         | and run custom reports, a                    | nd import ad hoc report | s (if the system cor  | ntains this feature).                  |
|----------------------------------------------------|-----------------------------------------------------------|-----------------------------------------------------------|----------------------------------------------|-------------------------|-----------------------|----------------------------------------|
| Search                                             |                                                           |                                                           |                                              |                         |                       |                                        |
| Simple Search<br>To perform a s<br>more specific s | Advanced Sear<br>earch, enter keyw<br>search criteria for | ch   Archived Sche<br>rords in the Search<br>your search. | duled Reports<br>I Text field. Then make sel | ections using the searc | h criteria options, a | nd click Search. Use the Advanced Sear |
|                                                    | Search Text                                               | progress                                                  |                                              |                         | ×                     | Create New Go                          |
|                                                    | Search Type                                               | All words                                                 |                                              |                         |                       |                                        |
| Search                                             | ∢                                                         |                                                           |                                              |                         |                       |                                        |

Step 6: Click on Organization Report – Training Progress

|--|

Step 7: Click select

| Organization Report - Training Progress                                                                                                    |  |
|----------------------------------------------------------------------------------------------------|--|
| No Rating Available                                                                                                    |  |
| View training progress information for users, including score (if available). Detailed information is available through drill-down reports. |  |
| Select Schedule Report                                                                                                    |  |

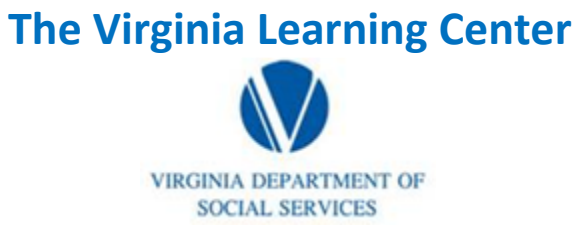

#### Illustration of how to:

## **Pull a No-Show Report**

Step 8: Click select, then choose the appropriate organization for which you want the data, populate include sub-organizations, choose active, leave the progress status neutral, click classroom, populate your date parameters and click run report.

| Organization Report            | - Training Progress                                                                                                    |                        |
|--------------------------------|----------------------------------------------------------------------------------------------------|------------------------|
| Run Report                     | •                                                                                                    |                        |
| Use the form below to indicate | the parameters for the report you want to run. Then click Run Report to run the report (opens in a new window).                                                                                           |                        |
| Organization                   | Dept of Social Services (765)                                                                                                    | Select Remove selected |
| >                              | Include sub-organizations                                                                                                    | 1                      |
| User Activity                  | Active 🗹                                                                                                    |                        |
| Progress Status                | ✓ <b>&lt;····</b>                                                                                                    |                        |
| Training Type                  | <ul> <li>Announcement</li> <li>Blogs</li> <li>Certification</li> <li>Classroom</li> <li>Curriculums</li> <li>Document</li> <li>FAQs</li> <li>Online</li> <li>On-the-Job Training</li> <li>Test</li> </ul> |                        |
| Start Date                     | 10/1/2016 12:00 AM<br>10/4/2016 Midnight                                                                                                    |                        |
| # Records (per page)           | 25                                                                                                    |                        |
| Layout                         | Default                                                                                                    | $\checkmark$           |
| Run Report                     |                                                                                                    |                        |